## **User Registration**

## **User Registration**

User Registration is a tool that Altru uses to match constituent records in the database to patrons making online purchases. By registering for and signing in to your website, Altru recognizes the patron and will:

- Automatically fill in personal information such as address, phone, e-mail address, etc.
- Automatically apply discounts for which the patron is eligible (for example, member discounts)
- Add the order to the constituent record once complete, therefore preventing potential duplicate constituent records.
- You can see which web form pages your patrons have visited from the Online Information Tab of their constituent record.

### **User Registration**

## **Two Ways to Register**

There are two ways that patrons can register for your website:

1. Use the Register/Sign In button in the top left of any Altru web form:

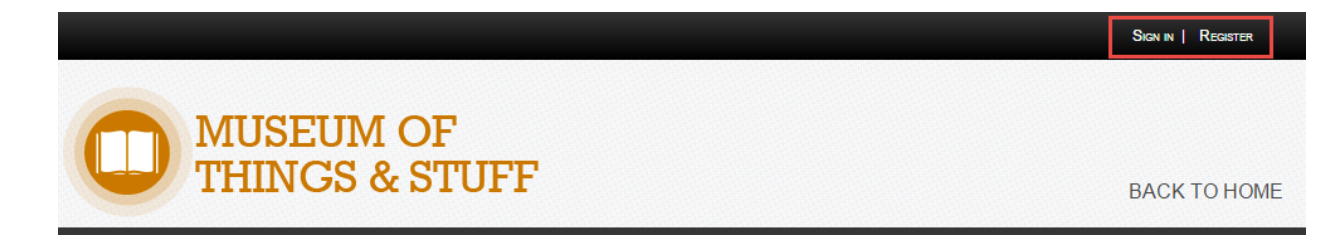

2. Register during the purchase on the personal information page.

|                                                                                                 | Total: \$30.00                                                                                                    |
|-------------------------------------------------------------------------------------------------|----------------------------------------------------------------------------------------------------|
|                                                                                                 | Discount code:                                                                                                    |
|                                                                                                 | Apply                                                                                                    |
| Personal Information<br>Title:                                                                  | ▼                                                                                                    |
| First name:                                                                                     | *                                                                                                    |
| Last name:                                                                                      | *                                                                                                    |
| Country:                                                                                        | United States                                                                                                    |
| Address:                                                                                        | *                                                                                                    |
|                                                                                                 |                                                                                                    |
| City:                                                                                           | *                                                                                                    |
| State:                                                                                          | <please select=""> <ul> <li>*</li> </ul></please>                                                                                                    |
| ZIP:                                                                                            | *                                                                                                    |
| Phone:                                                                                          |                                                                                                    |
| Email:                                                                                          | *                                                                                                    |
| a.                                                                                              | Use this as my billing add                                                                                                    |
| Registration Informatio<br>To register with our organizativ<br>perks that we offer to users. Wi | n<br>n, please select the checkbox and enter a password. After you register, you are eligible for an<br>nen you sign in, the site prepopulates forms with your information.<br>Register for site |
| Username:                                                                                       | The site uses your email address to identify you.                                                                                                    |
| Password:                                                                                       |                                                                                                    |
|                                                                                                 | Enter a case-sensitive password with at least 7 characters.                                                                                                    |
| Confirm password:                                                                               |                                                                                                    |
|                                                                                                 | Check out                                                                                                    |

**IMPORTANT NOTE:** If a patron registers this way, they will <u>not</u> receive any discounts they are eligible for on their first order. This is because Altru matches the Personal Information to existing constituent records in the database *after* the order is complete.

## **User Registration**

# If a patron doesn't receive their member discount...

If you notice that a member has made a purchase online and did not receive the discount, there are four likely reasons:

- 1. The Member was not Registered or Signed In to the website.
- 2. A duplicate constituent was created
- 3. The Member Registered during their purchase and therefore Altru was unable to match their website registration to their constituent record until *after* the order was complete.
- 4. The Member did not purchase the Member price type during the order.

Follow these steps to ensure that the member's user registration account is set up correctly for the future.

#### **STEP 1: CHECK FOR DUPLICATE CONSTITUENTS**

- 1. Go to Constituents, Constituent Search
- 2. Search for the Constituent
- 3. If you see multiple results, it is possible that when the member registered, their registration information did not match closely to their existing constituent record. Altru would then therefore create a new constituent.
- 4. Merge the two constituents through Constituents, Duplicates, Merge two constituents

| stituent Sear                | ch by Name or Lookup    | ID                |         |             |               |                 |
|------------------------------|-------------------------|-------------------|---------|-------------|---------------|-----------------|
|                              |                         |                   |         |             |               |                 |
| Name/Lookup<br>Last/Org/Grou | ID:<br>o name: seklecki | Address:<br>City: |         |             |               | Search<br>Clear |
| First name:                  | jamie                   | State:            |         | ~           |               |                 |
| Lookup ID:                   |                         | ZIP:              |         | Q           |               |                 |
| Email address:               |                         |                   |         |             |               |                 |
|                              | Match all criter        | ia exactly        |         |             |               |                 |
| Show adva                    | nced search options     |                   |         |             |               |                 |
| Results (2 reco              | rds found)              |                   |         |             |               | 🔂 Add 🔻         |
| Lookup ID                    | Name 🔺                  | Constituent type  | Address | City        | State         | ZIP             |
| 8-10001170                   | Seklecki, Jamie         | Individual        | 8 Edw   | Southampton | Massachusetts | 01073           |
|                              |                         |                   | 2000    | <u> </u>    | 0 1 0 F       |                 |

**NOTE:** You can also edit the Constituent Matching Settings under **Administration > Constituent Matching Settings**. As a precautionary measure, if you are lowering the match percentage do this slowly so Altru doesn't match the registration with an incorrect record.

## **User Registration**

#### STEP 2: CHECK TO ENSURE THEY HAVE REGISTERED FOR YOUR WEBSITE

1. When you view a constituent record, if the constituent has successfully registered for your website, you will see **Online Info** in their tabs:

| 👗 Rachel A. Seklecki                                                                                                    |                                                                                                    |                                                                                               |                                                                                                    |
|----------------------------------------------------------------------------------------------------|----------------------------------------------------------------------------------------------------|-----------------------------------------------------------------------------------------------|----------------------------------------------------------------------------------------------------|
| 🕕 Notifications: "Board Member", "People                                                                                                    | with pending interactions", and "Pet". Click here                                                                                                    | e for more information.                                                                       |                                                                                                    |
| Individual Lookup ID: 8-100                                                                                                    | 01073                                                                                                    |                                                                                               |                                                                                                    |
| Constituencies: Major donor Event regis                                                                                                    | trant Fundraiser Major giving prospect Men                                                                                                    | nber Patron Recognized donor Staff Alt                                                        | tru Employees                                                                                                    |
| Personal Information       Image: Comparison of the second second s | Contact Information<br>Primary phone /<br>+1 (843) 654-3217 (Business)<br>Primary email /<br>Rachel.Seklecki@blackbaud.com (Busi<br>Memberships () (1 of 14) / )<br>Contributions Based in thership<br>Contributions dased in thership | Addresses ③ 2 (1 of 7) ◀ ▶<br>12345 Main Street<br>Mt. Pleasant, SC 29464<br>⊘ Home (Current) | Primary Relationships<br>Spouse<br>Greg Nigro<br>Household<br>Rachel Seklecki and Greg Nigro<br>Primary business<br>Blackbaud |
| Media links: 0                                                                                                    | ID: 8-10001180 Status: Active<br>Expiration: 10/9/2015<br>Level: Level 2<br>Member since: 2/13/2014                                                                                                    |                                                                                               |                                                                                                    |
| elationships     Memberships     Docume       Revenue summary       Total revenue:                                                                                                    | View all revenue<br>\$8,642.00                                                                                                    | Attributes Smart Fields Security<br>Recent revenue<br>2/17/2015 Dor<br>2/12/2015 Pier         | History Events Online Info Education<br>hation \$50.00<br>due \$1,000.00                                                      |

2. If you do not see Online Info, the constituent is NOT registered for the website.

| 👗 Sai                      | nta Cla                    | us                             |                            |                                                                    |             |                                                          |             |                                                                              |              |          |         |           |                |
|----------------------------|----------------------------|--------------------------------|----------------------------|--------------------------------------------------------------------|-------------|----------------------------------------------------------|-------------|------------------------------------------------------------------------------|--------------|----------|---------|-----------|----------------|
| Individua                  | al Lo                      | ookup ID: 8-10                 | 0001894                    |                                                                    |             |                                                          |             |                                                                              |              |          |         |           |                |
| Constituer                 | icies: Majo                | r giving prospect              |                            |                                                                    |             |                                                          |             |                                                                              |              |          |         |           |                |
| Personal                   | Informatio                 | n 🥖                            | Cont                       | act Information                                                    |             | Addresses 🕒 🥖                                            |             | Primary Relations                                                            | hips         |          |         |           |                |
|                            | Mr.<br>Clau<br>Nici<br>Mai | Santa<br>us<br>kname:<br>iden: | Prin<br>O F<br>Prin<br>O F | n <b>ary phone</b><br>Primary phone<br>nary email<br>Primary email |             | 123 North Pole Ln<br>North Pole, AK 99705<br>Ø (Current) |             | Spouse<br>Carol Claus<br>Household<br>Santa and Carol Cl<br>Primary business | aus          |          |         |           |                |
| Documer                    | tation and                 | Interactions                   | Mem                        | berships 🚦                                                         |             |                                                          |             |                                                                              |              |          |         |           |                |
| Notes: 0                   |                            | Note                           | ID:                        |                                                                    | Status:     |                                                          | (           |                                                                              |              |          |         |           |                |
| Media lin                  | ks: 0 (                    | Hedia link                     | Expi                       | iration:                                                           |             |                                                          |             | No Onlin                                                                     | e Info Tab   |          |         |           |                |
| Attachme                   | ents: 0 (                  | Attachment                     | Leve                       | el:<br>nber since:                                                 |             |                                                          |             |                                                                              |              |          |         |           |                |
| Interactio                 | ns: 0 (                    | Interaction                    |                            |                                                                    |             |                                                          |             |                                                                              |              |          |         |           |                |
| 1 Show I                   | ess                        |                                |                            |                                                                    |             |                                                          |             |                                                                              |              |          |         | @ C       | ustomize tiles |
| <ul> <li>Orders</li> </ul> | Revenue                    | Personal Info                  | Contact                    | Relationships                                                      | Memberships | Documentation and Interactio                             | ns Communic | ations Attributes                                                            | Smart Fields | Security | History | Education | Prospect +     |
| Revenue                    | ummary                     |                                | V                          | iew all revenue                                                    |             | Rece                                                     | ent revenue |                                                                              |              |          |         |           |                |
| Total reve                 | nue:                       |                                |                            | \$0.00                                                             |             |                                                          |             |                                                                              |              |          |         |           |                |
| Total hou                  | sehold reve                | nue:                           |                            | \$0.00                                                             |             |                                                          |             |                                                                              |              |          |         |           |                |
| Members                    | hip revenue                |                                |                            | \$0.00                                                             |             |                                                          |             |                                                                              |              |          |         |           |                |

3. (Optional) You may want to consider registering them for the website on your end, so they have a login for future use. Provide them with a password and instruct them to use the Sign In button in the top of the screen during their next purchase.

### **User Registration**

# blackbaud

#### STEP 3: CHECK TO SEE IF THEY REGISTERED DURING THEIR PURCHASE

As noted above, constituents can also register during their purchase. While this is great for patrons to create an account for future purchases, Altru cannot match the user registration to the existing constituent record in the database before the order is complete. Therefore, the constituent will not receive any discounts they are eligible for according to their constituent record.

1. On the Constituent record, click the **Online info** tab:

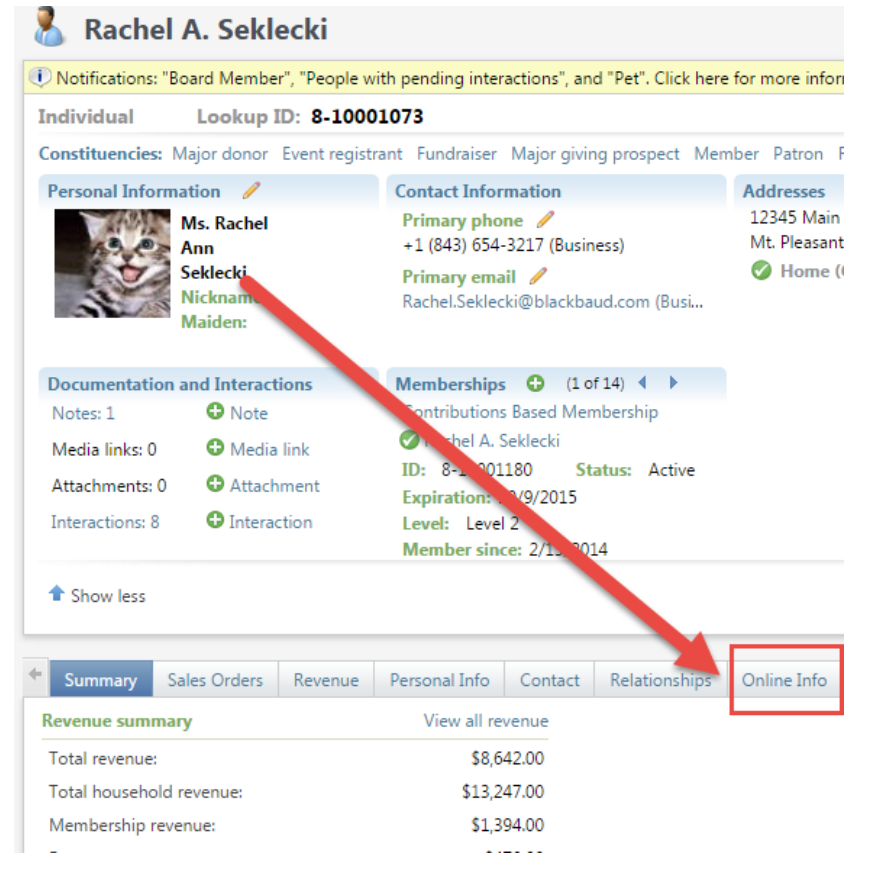

2. If they patron registered during their purchase, they would not have any information under **Web Traffic**. Altru wasn't tracking the pages the user visited since the registreation wasn't created until the order was complete:

## **User Registration**

# blackbaud

| alino Info Summany                      | Web Troffi | wemberships | Documental | ion and intera | cuons   | communications | Attributes  |    |
|-----------------------------------------|------------|-------------|------------|----------------|---------|----------------|-------------|----|
| nine into summary                       | Web Trank  | c           |            |                |         |                |             |    |
| op five pages vis                       | ited 🛛 🕄   |             |            | Last pages     | visited | 2              |             |    |
| ew: This month                          | ~          |             |            | View: 5        |         | ~              |             |    |
| ige                                     |            | Page vis    | its        | Page           |         |                | Date of vis | it |
|                                         |            |             |            |                |         |                |             |    |
|                                         |            |             |            |                |         |                |             |    |
|                                         |            |             |            |                |         |                |             |    |
|                                         |            |             |            |                |         |                |             |    |
|                                         |            |             |            |                |         |                |             |    |
|                                         |            |             |            |                |         |                |             |    |
|                                         |            |             |            |                |         |                |             |    |
|                                         |            |             |            |                |         |                |             |    |
|                                         |            |             |            |                |         |                |             |    |
| it cummary                              | a          |             |            |                |         |                |             |    |
| it summary                              | 8          |             |            |                |         |                |             |    |
| <b>sit summary</b><br>w visits per: Wee | 2<br>k     | ~           |            |                |         |                |             |    |
| sit summary<br>ew visits per: Wee       | 2<br>k     | ~           |            |                |         |                |             |    |
| sit summary<br>ew visits per: Wee       | 2<br>k     | v           |            |                |         |                |             |    |
| sit summary<br>ew visits per: Wee       | 2<br>k     | ×           |            |                |         |                |             |    |
| sit summary<br>ew visits per: Wee       | 2<br>k     | ×           |            |                |         |                |             |    |
| sit summary<br>ew visits per: Wee       | 8<br>k     | ×           |            |                |         |                |             |    |

- 3. If this is the case, no further action is needed. The patron should be all set to use their existing username and password going forward. If necessary, perform a refund to return the funds to the patron.
- 4. If you do see that the patron was both registered and they had pages visited under Web Traffic (pictured below) proceed to the next step:

| Online Info Summary Web Traffic     Ising five pages visited Isit pages visited     View: Isit pages visited     Page Page visits     Page Page visits     View: S     View: S     Page Page visits     Page Page visits     View: S     View: S     View: S     View: S     View: S     View: S     View: S     View: S     View: S     View: S     View: S     View: S     View: S     View: S     View: S     View: S  <                                                                                                    | Contact Relationships  | Online Info | Memberships | Documentation and Interactions                      | Communications | Attribute          |
|----------------------------------------------------------------------------------------------------|------------------------|-------------|-------------|-----------------------------------------------------|----------------|--------------------|
| Top five pages visited       Itest pages visited       Itest pages visited visited visited visited visited visited visited visited visited visited visited visited visited visited visited visited visited visited visited visited visited visited visited visited visited visited visited | Dnline Info Summary We | b Traffic   |             |                                                     |                |                    |
| View: This month<br>Page Page visits<br>Page Page visits<br>Page Date of visit<br>Webforms Membership Page - Blue 4/23/2014<br>4/23/2014<br>eTickets Page 4/23/2014<br>Webforms Payment Page 4/23/2014<br>Webforms Program Tickets Page 4/23/2014<br>Webforms Program Tickets Page 4/23/2014<br>View visits per: Month<br>10<br>0<br>10<br>0<br>10<br>10<br>10<br>10                                                                                                    | op five pages visited  | z           |             | Last pages visited                                  |                |                    |
| Page     Page visits     Page visits     Page     Date of visit       Webforms Membership Page - Blue<br>membership     4/23/2014       eTickets Page     4/23/2014       Webforms Payment Page     4/23/2014       Webforms Program Tickets Page     4/23/2014                                                                                                    | /iew: This month       | v           |             | View: 5                                             | ×              |                    |
| Visit summary C<br>Visit summary C<br>10<br>4/23/2014<br>eTickets Page 4/23/2014<br>Webforms Payment Page 4/23/2014<br>Webforms Program Tickets Page 4/23/2014<br>Visit summary C<br>10<br>4<br>4<br>4<br>4<br>4<br>4<br>4<br>4<br>4<br>4<br>4<br>4<br>4                                                                                                    | Page                   |             | Page visits | Page                                                | Date           | of visit           |
| 4/23/2014<br>eTickets Page 4/23/2014<br>Webforms Program Tickets Page 4/23/2014<br>Webforms Program Tickets Page 4/23/2014<br>View visits per: Month                                                                                                    |                        |             |             | Webforms Membership Pag-<br>membership              | e - Blue 4/    | 23/2014            |
| Fisit summary<br>View visits per: Month<br>10<br>4<br>4<br>4<br>4<br>4<br>4<br>4<br>4<br>4                                                                                                    |                        |             |             |                                                     | 4/             | 23/2014            |
| View visits per: Month                                                                                                    |                        |             |             | eTickets Page                                       | 4/             | 23/2014            |
| Viebforms Program Tickets Page 4/23/2014                                                                                                    |                        |             |             |                                                     |                |                    |
| Aisit summary C<br>Aisit summary Month                                                                                                    |                        |             |             | Webforms Payment Page                               | 4/             | 23/2014            |
| View visits per: Month                                                                                                    |                        |             |             | Webforms Payment Page<br>Webforms Program Tickets I | 4/<br>Page 4/  | 23/2014<br>23/2014 |
|                                                                                                    | fisit summary 🗵        |             |             | Webforms Payment Page<br>Webforms Program Tickets I | 4/<br>Page 4/  | 23/2014<br>23/2014 |
|                                                                                                    | fisit summary          | •           |             | Webforms Payment Page<br>Webforms Program Tickets F | 4/<br>Page 4/  | 23/2014<br>23/2014 |

## **User Registration**

#### STEP 4: CHECK TO SEE THAT THE PATRON WAS SIGNED IN DURING THEIR PURCHASE

1. On the **Online Info** tab, ensure that the Last login date and the Date of Visit matches the transaction date of their online purchase:

| 4                      |             |               |         |           |                  |             |            |
|------------------------|-------------|---------------|---------|-----------|------------------|-------------|------------|
| Sales Orders           | Revenue     | Personal I    | nfo C   | ontact    | Relationships    | Online Info | Merr       |
| Online Info Summa      | ry We       |               |         |           |                  |             |            |
|                        |             |               |         |           |                  |             |            |
| Summary 🥖              | Edit 🛛 🕄    |               |         |           |                  |             |            |
| Username:              | Raem101     | 10@comcast.   | net     |           |                  |             |            |
| Date registered:       | 4/18/201    | 2 2:23:34 PM  |         |           |                  |             |            |
| Last login:            | 4/18/201    | 2 2:41:05 PM  |         |           |                  |             |            |
| Incoming address:      |             |               |         |           |                  |             |            |
| Forwarding address     |             |               |         |           |                  |             |            |
| rorwarding addres.     | 21          |               |         |           |                  |             |            |
|                        |             |               |         |           |                  |             |            |
| ummary Sales Orders    | Revenue     | Personal Info | Contact | Relations | hips Online Info | Memberships | Docume     |
| Online Info Summary    | Web Traffic |               |         |           |                  |             |            |
| Top five pages visited | 1 🗊         |               |         | Last pag  | es visited       | 1           |            |
| Views This work        | ×           |               |         | View      |                  | ×           |            |
| new. Insmonth          |             |               |         | view. [3  |                  |             |            |
| Page                   |             | Page visits   |         | Page      |                  | Dat         | e of visit |
|                        |             |               |         | Webform   | is Payment Page  | 7           | /25/2012   |
|                        |             |               |         | Webform   | ns Payment Page  | 7           | /25/2012   |
|                        |             |               |         |           |                  |             |            |
|                        |             |               |         |           |                  |             |            |
|                        |             |               |         |           |                  |             |            |

- If the date does not match their transaction date, the patron was not signed in during the transaction. No further action
  is needed, but you will want to kindly remind the patron to sign in to the website the future using the Sign in button to receive
  their discount.
- 3. If their last login and Date of visit dates do match the transaction date, proceed to the next step.

#### STEP 5: CHECK TO MAKE SURE THE PATRON PURCHASED THE CORRECT PRICE TYPE

- 1. On the Constituent record, go to the Sales Orders Tab.
- 2. Click the Order Number to go to the Order
- 3. On the Order Details Tab, make sure the price type they selected during their purchase is eligible for the discount:

| Order Details  | Tickets   | Sales Documents | Documentation | GL Distributions | Benefits |          |        |
|----------------|-----------|-----------------|---------------|------------------|----------|----------|--------|
| Tickets - \$0. | .00 (1)   | 🛞 🛞 📰 More      |               |                  |          |          |        |
| Name           |           | Date            | Tir           | ne               |          | Quantity | Price  |
| 🛞 🛛 Adult -    | Admission |                 |               |                  |          | 1        | \$3.00 |

4. You will either need to remind the patron to purchase the Member Price Type or edit your discount to include the price type that members are purchasing.